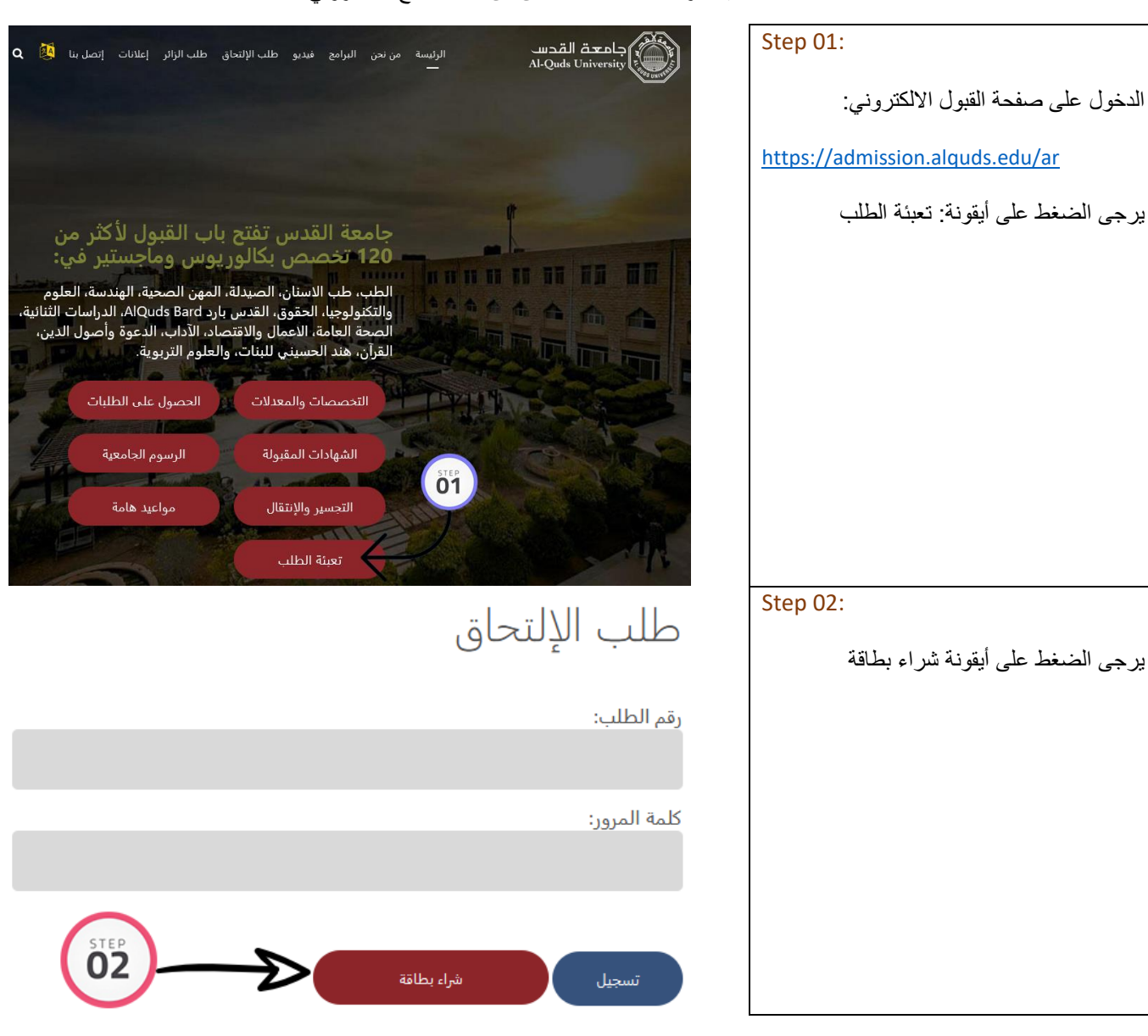

آلية شراء بطاقة طلب التحاق من خلال الدفع الالكتروني

| سم الطالب.:<br>Mohammad                                                                                                    | Step 03:                                                                                                    |
|----------------------------------------------------------------------------------------------------|----------------------------------------------------------------------------------------------------|
| لبريد الإلكتروني:<br>لبريد الإلكتروني:<br>قم الهاتف المحمول WhatsApp (مثال: WhatsApp أو 9725000000):<br>97250000000<br>قم الهوية:<br>04000011                                                                                                    | <ol> <li>يرجى اختيار الدرجة العلمية المطلوبة.</li> <li>يرجى اختيار طريقة الدفع الالكتروني:</li> <li>(Visa Card) أو (Visa Card)</li> </ol> |
| الدرجة العلمية:<br>البكالوريوس<br>عريقة الدفع:<br>(visa , mastercard)<br>PalPAY<br>أرسل                                                                                                    |                                                                                                    |
| 04<br>PALPAY                                                                                                    | Step 04:<br>في حال اختيار طريقة الدفع PalPay                                                                                              |
| <ul> <li>وجه الى اقرب نقطة معتمدة لخدمة PALPAY في منطقتك</li> <li>قم بدفع مبلغ 220 شيقل رقم الطلب 804681</li> <li>احتفظ بوصل الدفع</li> <li>سيتم تزويدك بمعلومات الدخول على هاتفك المحمول</li> <li>قم بتعبئة طلب الالتحاق من خلال موقع القبول admission.alquds.edu بعد إستلامك معلومات الدخول</li> </ul>                                                                                                    |                                                                                                    |
| Bank of Palestine والمعادية المعادية المعاد<br>معادية المعادية المعادية المعادية المعادية المعادية المعادية المعادية المعادية المعادية المعادية المعادية المعادية المعادية المعادية المعادية المعادية المعادية المعادية المعادية المعادية المعادية المعادية المعادية المعادية المعادية المعادية المعادية المعادية المعادية المعادية المعادية المعادية المعالمعادية المعادية المعادية المعادية المعادية المعادية المعادية المعادية المعادية المعادية المعادية المعادية المعادية المعادية المعادية المعادية المعادية المعادية المعادية المعادية المعادية المعادية المعادية المعادية المعادية المعادية | Step 04:<br>في حال اختيار طريقة الدفع Visa Card                                                                                           |
| If the transaction is approved, a purchase for 220.00 ILS will appear in your bank statement under the name ALQUDS UNIVERSITY                                                                                                    |                                                                                                    |
| VISA       Rescenter your information         Card Number       []         Expiry Date (Month / Year)       []         CVV2/CSC       []         SUBMIT       CANCEL                                                                                                    |                                                                                                    |
| VERIFIED MasterCard. SecureCode.                                                                                                    |                                                                                                    |
| Session Timeout 04:55 Bank of Passion Sile                                                                                                    |                                                                                                    |